## OMNITREND® Web

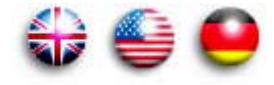

Getting started Erste Schritte

# CE

Version 2.90 Edition 10/2013 English / Deutsch

## OMNITREND® web

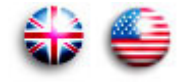

## **Getting started**

## CE

Version 2.90 Edition October 2013 VIB 9.633.G Dear customer,

We are grateful for your trust and hope that you are happy with our product. If you have any suggestions for improving this product or this instruction manual, please let us know.

PRÜFTECHNIK Condition Monitoring Fax: +49 (0) 89 99616-300 eMail: info@pruftechnik.com

#### Notes regarding data loss

With any data processing software, data may be lost or altered under certain circumstances. PRÜFTECHNIK Condition Monitoring strongly recommends that you make backup copies of all important data on a regular basis.

PRÜFTECHNIK Condition Monitoring assumes no responsibility for data lost or altered as a result of improper use, repairs, defects, battery replacement/ failures or any other cause.

PRÜFTECHNIK Condition Monitoring assumes no responsibility, directly or indirectly, for financial losses or claims from third parties resulting from the use of this product and any of its functions, such as loss or alteration of stored data, etc.

© PRÜFTECHNIK Condition Monitoring; all rights reserved

Both this manual and the product it describes are copyrighted. All rights belong to the publisher. The manual may not be copied, reproduced, translated or made accessible to a third party in any form, neither in its entirety nor as an excerpt.

No liability may be claimed against the publisher regarding the product described in this manual. The publisher assumes no liability for accuracy of the manual contents. Furthermore, under no circumstances may the publisher be held liable for direct or indirect damage of any kind resulting from use of the product or the manual, even if the publisher has expressly indicated the potential for occurrence of such damage.

The publisher assumes no liability for any product defects. This warranty and liability limitation applies to all distributors and sales partners as well.

The trademarks mentioned in this manual are generally noted as such and are the property of their owners. Lack of such designation does not imply, however, that names are not protected by trademark laws.

Java and "Java web Start" are trademarks or registered trademarks of Sun Microsystems, Inc. in the U.S. or other countries. Windows is a registered trademark of Microsoft Corp. All other product names mentioned herein and throughout the entire documentation are trademarks of their respective owners. This product includes software developed by Apache Software Foundation (http://www.apache.org), Clinton Begin (http://www.ibatis.com), the JDOM Project (http://www.jdom.org/), the MX4J project (http://mx4j.sf.net/), The Codehaus (http://www.codehaus.org/) and the OpenSymphony Group (http://www.opensymphony.com).

## Foreword

Congratulations! And thank you for choosing one the of the tried and tested products of PRÜFTECHNIK Condition Monitoring. Whether it is a handy data collector and vibration analyzer, or one of the intelligent online systems - all PRÜFTECHNIK instruments work with the same PC software and use the same database for archiving the collected measurement data: OMNITREND.

The advantages are obvious:

- Only one software package to install and update
- Measurement data of all measurement systems are administrated in a single database
- Short learning curve if expanded to include other PRÜFTECHNIK measurement systems
- Homogeneous data structure

OMNITREND helps you in the preparation of measurement tasks, supports you in the analysis of the results and provides a number of practical functions for the archiving and documentation of results.

For further information visit us on the Internet under:

#### http://www.pruftechnik.com

## About this manual

This manual describes the first steps for commissioning the OMNI-TREND web software (single user) - from installation and starting up the program to registration of the licenses.

Information for the operation of OMNITREND web and a complete description of all program functions are contained in the OMNI-TREND web online help.

This manual should be freely available for everyone who works with the OMNITREND web software. This manual is valid for software version 2.9x.

## Contents

| Requirements                                                                                         | 5        |
|----------------------------------------------------------------------------------------------------|----------|
| Installation                                                                                         | <b>6</b> |
| Installing OMNITREND web                                                                             | 8        |
| Starting OMNITREND web                                                                               | 9        |
| Starting OMNITREND web via the Windows START bar<br>Starting OMNITREND web via OMNITREND PC software | 9        |
| Registration                                                                                         | 12       |
| <ol> <li>Generate Return fax</li> <li>Enter registration password (key)</li> </ol>                   | 12<br>14 |
| Administration tool                                                                                  | 15       |

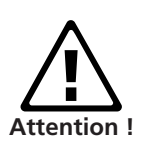

## Safety notes

The OMNITREND database contains important machine information whose loss can result in considerable costs. Thus, a reliable data backup system ('Backup') is necessary to avoid consequential damage arising from data loss.

The data collector / online system firmware must be updated to the newest version.

After installing OMNITREND web, be sure to change the passwords for the two Administrators, since these users have no passwords by default. Each new user must be assigned a password with at least 5 characters.

For VIBXPERT users only:

When updating the OMNITREND software from versions below 2.70 to version 2.8x the following sequence must be followed to ensure compatibility of data:

1. Import all measurement data (Route, Multimode) from VIB-XPERT into the OMNITREND database.

2. Update the VIBXPERT firmware to version 2.3x or 3.2x (VIBX-PERT II).

3. Update the OMNITREND software to version 2.8x.

## Requirements

OMNITREND web single user runs on any computer that meets the following configuration requirements:

#### Operating system

Windows XP Professional (SP3) 32 bit Windows Vista Business, Ultimate, Enterprise (32 bit and 64 bit) Windows 7 Professional, Ultimate, Enterprise (32 bit and 64 bit) Windows 8 Standard, Professional, Enterprise (32 bit and 64 bit)

#### Processor

Pentium IV or similar @ 2 GHz (XP) Pentium IV or similar @ 2.8 GHz (Vista / 7 / 8)

#### RAM

1 GB (XP) / 2 GB (Vista / 7 / 8)

## Hard disk

5 GB free

CD-ROM drive required for program installation

#### Monitor

VGA, 1024 x 768, 16 bit colors Vista / 7 / 8: Graphic card with 128 MB RAM

#### Mouse required

#### Interface

RS 232 (USB-RS232 converter\*), USB (VIBXPERT), Ethernet (Online)

#### Java

Sun Java Standard Edition Runtime 6 (version no. can be found in the Readme file)

#### Communication

Ports used: 80 or alternatively 81 or 82 Online view: TCP port 502 and port 80

#### Printer

Windows-compatible

#### Database type

MS-SQL ver. 2005, 2008 and 2012, MS-Access (only for single user version) \* e.g. adapter cable VIB 5.448

\* = 'OMNITREND for *product name*' or 'Condition Monitoring Suite' (VIB 8.970)

## Installation

- Insert the PRÜFTECHNIK CD-ROM\* into the CD drive and doubleclick on the 'Autostart.exe' file in the CD directory.
- For a new installation, click on <OMNITREND> and then click on <Start Installation / Update>:

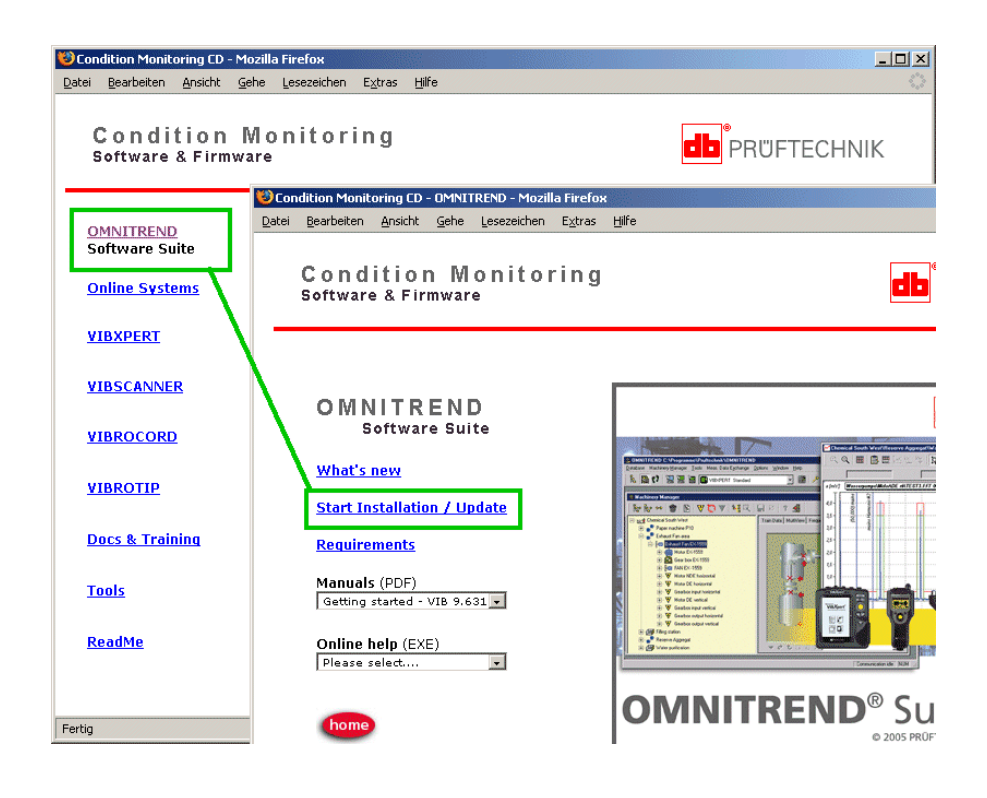

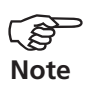

Administrator rights are required for installation.

The installation program starts:

• Select the language for installation and click on <OK>:

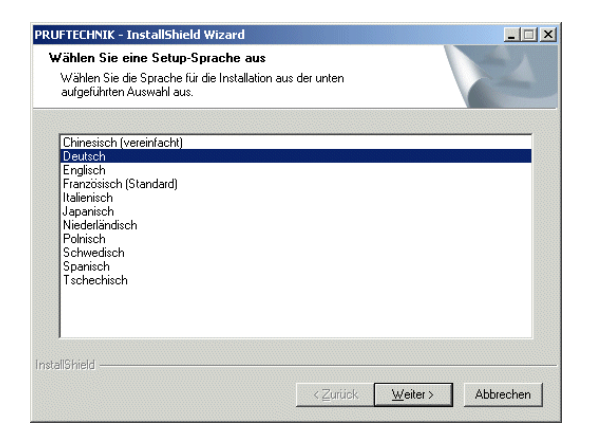

In accordance with the subsequent installation note, close all open applications - particularly all AntiVirus programs and personal Firewalls. Click on <OK> to continue....

#### Java Installation

The Java environment required for OMNITREND web is installed automatically, regardless of whether another Java environment is already found on the computer or not.

The software is installed locally in the 'Prüftechnik' directory (C:\ProgramFiles\Prueftechnik\\_jvm\).

| 🔯 C:\Programme\Pruftechnik\_jvn            |                               |             |               |
|--------------------------------------------|-------------------------------|-------------|---------------|
| Datei Bearbeiten Ansicht Eavor             | iten E <u>x</u> tras <u>?</u> |             |               |
| 🛛 😋 Zurück 👻 🕥 – 🏂 🔎                       | Suchen 🔀 Ordner               | B 🕑 🗙       | ₽             |
| Adresse 🛅 C:\Programme\Pruftechnik         | _jvm                          | -           | Ў Wechseln zu |
| Ordner ×                                   | Name                          | Größe       | Тур           |
| 🖃 🦳 Pruftechnik 🔺                          | E THIRDPARTYLIC               | 11 KB       | Textdokument  |
|                                            | COPYRIGHT                     | 5 KB        | Datei         |
|                                            | 🛛 🕘 Welcome.html              | 1 KB        | HTML Document |
| T 🔂 javaws 🗕                               | 🗐 README.txt                  | 12 KB       | Textdokument  |
| E 🔂 javans                                 | IICENSE                       | 15 KB       | Datei         |
|                                            | CHANGES                       | 2 KB        | Datei         |
|                                            | ib 🔁                          |             | Dateiordner   |
|                                            | iavaws 🔁                      |             | Dateiordner   |
|                                            | 🔁 bin                         |             | Dateiordner   |
|                                            | I                             |             | Þ             |
| 9 Objekte(e) (Freier Speicherplatz: 710 MB | ) 42,3 KB 🛛 😡 A               | rbeitsplatz | 1             |

Once JAVA has been successfully installed, the installation of the OM-NITREND web software follows.

#### Installing OMNITREND web

• Select 'OMNITREND web' and click on <Next>.

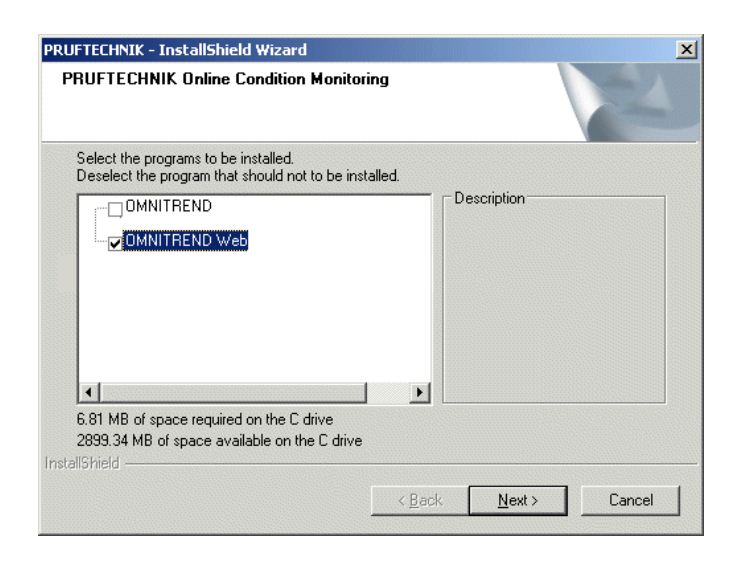

• In the next screen enter the installation folder and click on <Next>

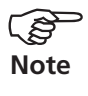

The installation folder is not required, when the OMNITREND PC software is already installed, or when the OMNITREND web software is updated.

The installation begins ....

| WebReport - InstallShield Wizard                              | ×           |
|---------------------------------------------------------------|-------------|
| Setup-Status                                                  |             |
| WebReport konfiguriert Ihre neue Software-Installation.       |             |
| Installation OMNITREND Web Einzelplatz                        |             |
| C:\Programme\PRUFTECHNIK\WebReport\libs\client\helpset_en.jar |             |
|                                                               |             |
| InstallShield                                                 | (Abbrechen) |

Finally click on *<*Finish*>* and restart the PC to complete the installation.

## **Starting OMNITREND web**

The following steps describe how to start the OMNITREND web single-user version.

## Starting OMNITREND web via the Windows START bar

- Open the Windows START bar.
- Click on <Programs> and select <OMNITREND> / <OMNITREND web (single user)>.

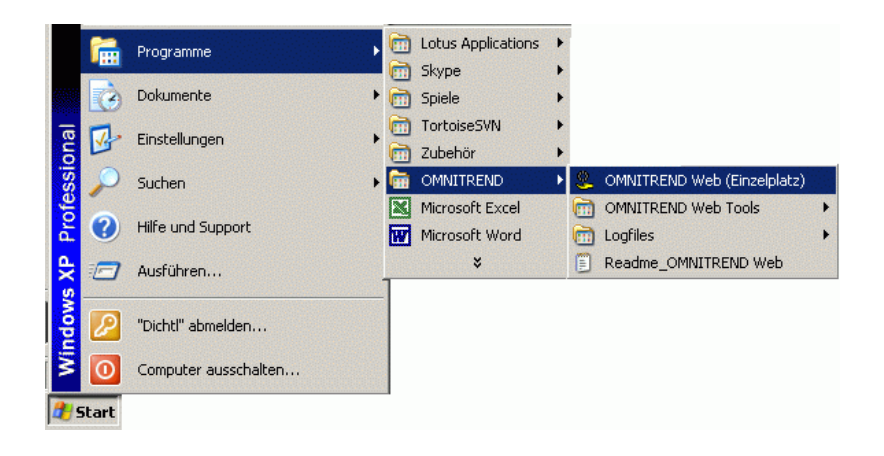

The program takes longer to start when called up for the first time because the database is migrated. The Login window opens:

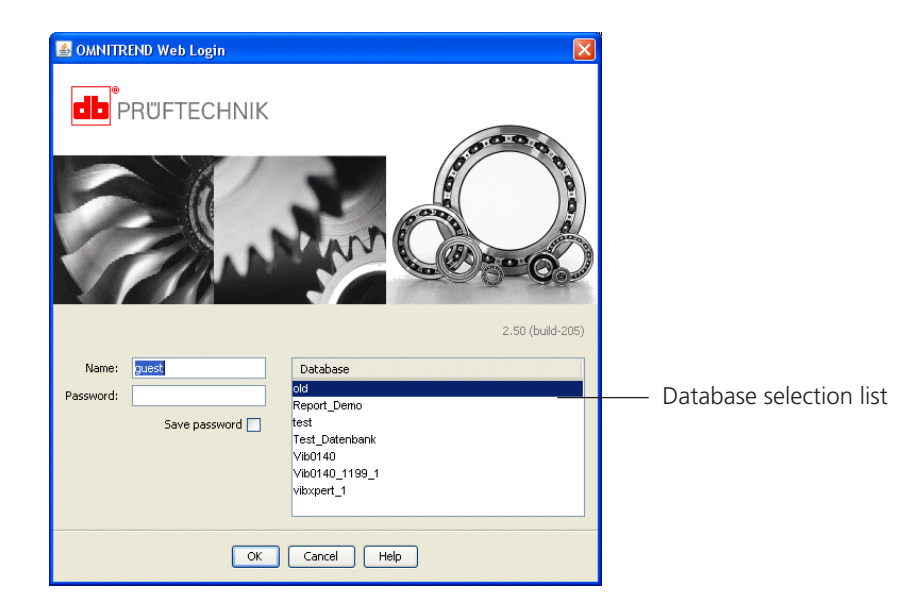

• Enter your user name and type in your password if applicable. Click on <OK>.

## Starting OMNITREND web via OMNITREND PC software

• Start OMNITREND PC software and log on with your user name.

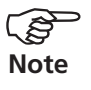

Log on as OMNITREND web Administrator to carry out tasks in OMNITREND web that are only possible with the corresponding rights (e.g. Registration).

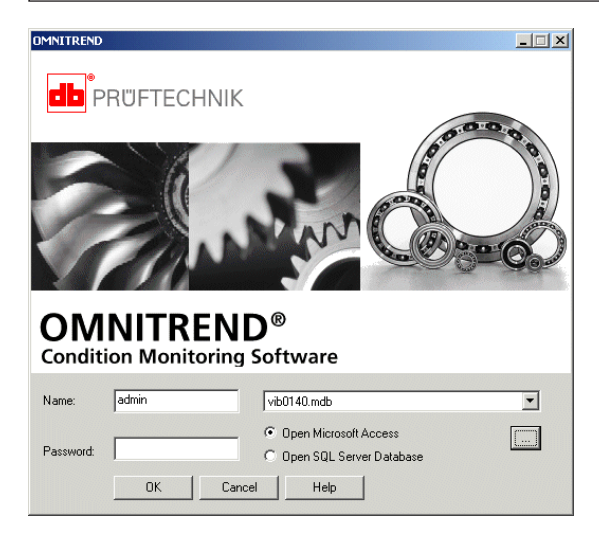

- Select the database if applicable, and click on <OK>. The OMNI-TREND main window appears.
- In the main menu click on <Tools> / <Reports> / <OMNITREND web>.

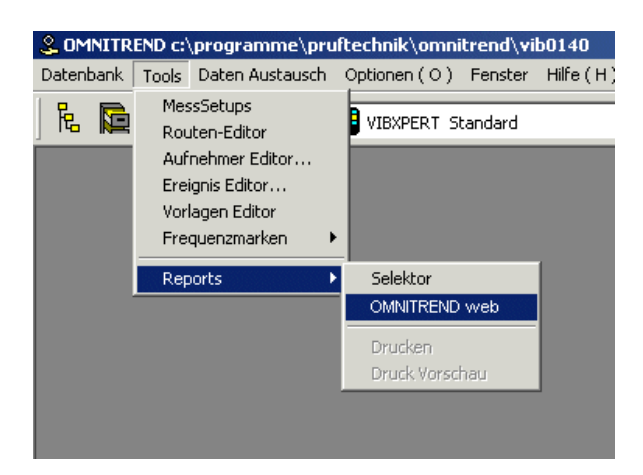

OMNITREND web starts loading.

| db PRU                            | FTECHNIK |
|-----------------------------------|----------|
| <b>OMNITREND</b> <sup>®</sup> web | loading  |

OMNITREND web starts in Standard Report mode. To activate the full version, your license must first be registered.

VENID work - Cotting started 10 00

To be able to start OMNITREND web directly from OMNITREND, both programs must support the same data base version. This is the case if both programs have the same version number. Thus, after updating the OMNITREND PC software, it is necessary to also update OMNITREND web.

If the data base version in the two programs differs, the login window appears when OMNITREND web is opened from OMNITREND. In this window, you can select another compatible data base. -Sote

## Registration

OMNITREND web runs in Standard Report mode after the initial installation. In order to use the standard functions or the optional modules, the corresponding license must be registered.

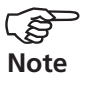

The license(s) are ordered, or subsequently applied for, together with the OMNITREND web software. For an exact description of the license (s) (e.g. 'Basic float - VIB 8.100'), please refer to the order documentation (order confirmation, etc.).

The password required for registration must be requested by return fax.

The following steps can only be carried out with OMNITREND web Administrator rights!

#### 1. Generate Return fax

• Click on <Administration> and then on <Registration>. The Registration window opens:

| Report c:\programme\prul  | technik\omnitrend\      | vib0140.m | db     |          |        | _ 🗆 🗙    |
|---------------------------|-------------------------|-----------|--------|----------|--------|----------|
| Database Report Edit View | Administration Tools    | Options   | Window | Help     |        |          |
|                           | Report objects<br>Texts |           |        |          |        |          |
| Demodatenbank             | Images                  |           |        |          |        |          |
| <u> </u>                  | Users                   |           |        |          |        |          |
| 🗄 📠 Abluftventilatoren    | Groups                  |           |        |          |        |          |
|                           | Registration            |           |        |          |        |          |
| 0 Degistration            | Password                |           |        |          |        |          |
| S. Registration           |                         |           |        |          |        |          |
| L                         | icense type             |           |        | Licensee | New    |          |
|                           |                         |           |        |          | Edit   |          |
|                           |                         |           |        |          |        |          |
|                           |                         |           |        |          | Delete |          |
|                           |                         |           |        |          |        | n alucia |
|                           |                         |           |        |          |        | 🚬 admin  |
|                           |                         |           |        |          |        |          |
|                           |                         |           |        |          |        |          |
|                           |                         |           |        |          |        |          |
| Request license           |                         |           |        |          |        |          |
| Posistration into         |                         |           |        |          |        |          |
| Registration into         |                         |           |        |          |        |          |
|                           |                         |           |        |          |        |          |
|                           | с                       | lose      | Help   |          |        |          |
|                           |                         |           |        |          |        |          |

• Click on <Request license>.

The 'Registration details for Return fax' window opens (see next page). It contains the registration data of the current database and the OMNITREND web version number. If you want to change the data click on <Registration info> in the Registration window.

• Select the license that requires the registration password in the 'License type' field. It is important that this license has also been purchased (see note on previous page).

| 🙎 Registratio | n Details for Return Fax                                   |
|---------------|------------------------------------------------------------|
| Company Nam   | e: Pruftechnik Condition Monitoring - DEMO                 |
| Addres        | S: Oskar-Messter-Str. 19 - 21<br>85737 Ismaning<br>Germany |
| CD Serial N   | p: 0000000100                                              |
| Version N     | WebReport client 1.4-03 Sep 27, 2005 1:49:16 PM            |
| 1             | ± 45134                                                    |
| License typ   | e: OMNITREND Web basic float (VIB 8,100)                   |
| License       | e: Maintenance                                             |
| Create Id     |                                                            |
|               | Create fax                                                 |

**How to register the demo version:** 'License type' = 60 day trial version ' Licensee' = date as of the registration should become valid (YYYYMMDD) e.g. 20091224

- Enter the 'Licensee' for whom the license is to be registered.
- Click on <Create ID>. The OMNITREND web ID number is used to generate the registration password. Make sure that all data in this window are correct!
- Click on <Create fax>:

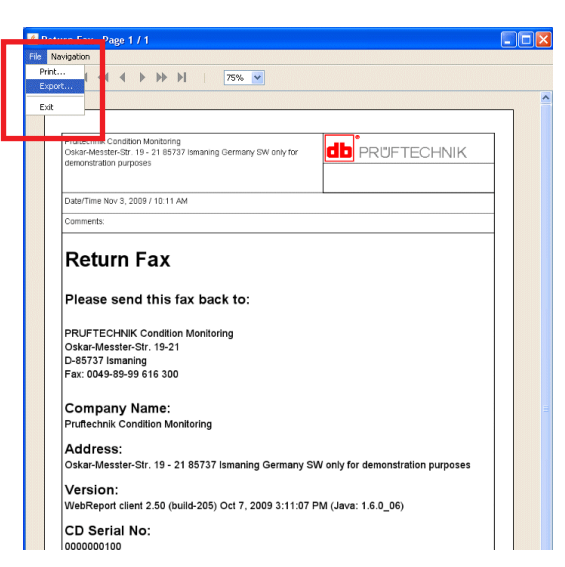

• Click on <File> / <Print> to print out the Return fax. Send it to:

## +49 89 99 61 63 00

• Alternatively you can export the Return fax into a PDF file: Click on <File>/<Export>, and enter a file name. Send the file via eMail attachment to:

## info@pruftechnik.com

#### 2. Enter registration password (key)

Upon receiving the registration password, open the registration window as described previously.

- Click on <New>.
- Enter the licensee and the license type as stated on the registration certificate.

|                    | License type  | Licensee                              | New    |
|--------------------|---------------|---------------------------------------|--------|
|                    |               |                                       | Edit   |
|                    |               |                                       | Deleti |
|                    | 🙎 New license | 2                                     |        |
|                    | Licensee:     | Maintenance                           |        |
|                    | Key:          | XX                                    |        |
| Request license    | License type: | OMT WebReport Single User (VIB 8.115) | V      |
| Posistration infog |               | OK Cancel Hein                        |        |

• Enter the password (8 upper case letters) and click on <OK>.

Float licences and multi-user licenses must be assigned to the respective users:

- Click on <Edit> in the Registration window. The 'Edit license' window appears.
- Select the users who may use this license in the 'All available users' field and click on <Add>.
- Finally click on <OK>.

| License type                          | Licensee                   | New  |
|---------------------------------------|----------------------------|------|
| OMT WebReport Basic float (VIB 8.100) | Instandhaitung             | 1011 |
| OMT WebReport Basic float (VIB 8.100) | Maintenance                | Edit |
|                                       |                            |      |
| 😹 Edit license                        |                            | ×    |
| Licensee: Maintenance                 |                            |      |
|                                       |                            |      |
| Key: J                                |                            |      |
| License type: OMT WebReport Ba        | asic float (VIB 8.100)     | 7    |
| Assigned users:                       | All available users:       |      |
| C quest                               | Specialist                 |      |
| R                                     | << Add << C supervisor     |      |
| R                                     |                            |      |
|                                       | >> Remove >>               |      |
|                                       | >> Remove >>               |      |
|                                       | >> Remove >> Statechnician |      |

This classification is not necessary for OMNITREND web single version installation and function licenses.

## **Administration tool**

If OMNITREND web is not started via the OMNITREND PC software, the database that OMNITREND web should access must be specified. This task is carried out in the Login window. If the required database is not listed, it must be added with the OMNITREND web Administration Tool. This help program is installed as standard during the OM-NITREND web installation.

 Open the Windows START bar and click on <Programs> / <OM-NITREND> / <OMNITREND web Tools> / <Administration OM-NITREND web Single>.

| m OMNITREND          | 🖬 OMNITREND Web Tools 💿 🕨 襸 Administration OMN     | ITREND Web-Single |
|----------------------|----------------------------------------------------|-------------------|
| 🛅 Lotus Applications | 🛅 Logfiles 🔹 🕨 🎢 Replication OMNITR                | END Web-Single    |
| 🛅 Spiele             | 🧶 OMNITREND Web (Einzelplatz) 🇌 Administration OMN | ITREND Web-Server |
| m TortoiseSVN        | Readme_OMNITREND Web                               |                   |
| 🛅 Zubehör            | S OMNITREND                                        |                   |
| Microsoft Excel      | Readme_OMNITREND                                   |                   |

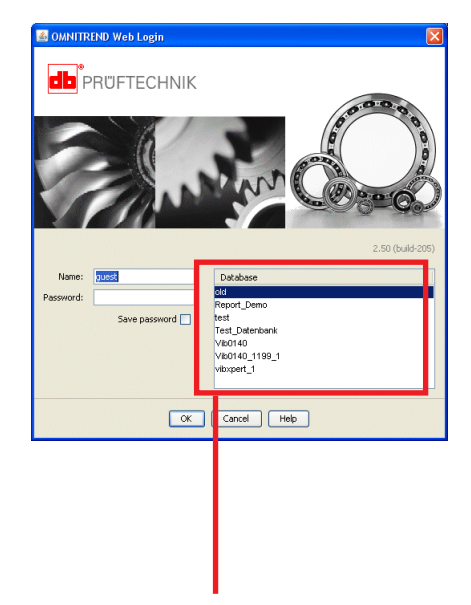

Use the administration tool to add a database to the selection list.

- Open the 'Datenbanken' (Databases) tab, and click on <Hinzufügen> (Add).
- In the next window select the 'Database type (Datenbanktyp)' (e.g. 'MS Access'), enter an 'Alias name' and enter the path to the database.

| Datenbank               | en [ Client Optio                                  | onen Proxy                                                |                                                    |           |                  |                    |               |
|-------------------------|----------------------------------------------------|-----------------------------------------------------------|----------------------------------------------------|-----------|------------------|--------------------|---------------|
| Datenbank               | en:                                                |                                                           |                                                    |           |                  |                    |               |
| Report_0 vibxpert_ test | Demo<br>_1                                         |                                                           | Hinzufüger                                         | n         |                  |                    |               |
| Ø old Ø vib0140         | 🕌 Datenbank hin                                    | nzufügen                                                  | Entremen                                           |           | ×                |                    |               |
|                         | Datenbanktyp:                                      | MS Access                                                 |                                                    | -         |                  |                    |               |
|                         |                                                    |                                                           |                                                    |           |                  |                    |               |
|                         | Alias Name:                                        | Test_Datenbank                                            |                                                    |           |                  | _                  |               |
|                         | Alias Name:<br>Datenbank:                          | Test_Datenbank                                            | CHNIK\OMNITREND\rfid                               | _demo.mdb |                  | 1                  |               |
|                         | Alias Name:<br>Datenbank:<br>Passwort:             | Test_Datenbank<br>D:\Programme\PRUFTEC                    | CHNIKOMNITREND\rfid                                | _demo.mdb |                  | ]                  |               |
|                         | Alias Name:<br>Datenbank:<br>Passwort:<br>Treiber: | Test_Datenbank D:\Programme\PRUFTEC sun.jdbc.odbc.JdbcOdb | CHNIKIOMNITRENDivriid                              | _demo.mdb | mation           |                    |               |
|                         | Alias Name:<br>Datenbank:<br>Passwort:<br>Treiber: | Test_Datenbank                                            | CHNIKIOMNITRENDvriid<br>ccDriver<br>erbindungstest | _demo.mdb | mation<br>Verbin | dungstest war erfo | 2<br>Igreich. |

- Click 'Verbindungstest' (Connection test), to check the connection to the database.
- Click on <OK>, then restart OMNITREND web to activate the new entry.

## Troubleshooting

If the database in OMNITREND web can not be opened (only under Windows Vista / Windows 7 / 8), the permissions to open a database may be restricted in the Windows user account control (UAC). To open the database properly, change the UAC settings for the PRUF-TECHNIK folder as follows:

#### Procedure:

- 1. Log in as Administrator.
- 2. Select the <C:\ProgramData\PRUFTECHNIK> directory.
- 3. Press the right mouse key and select < Properties >.

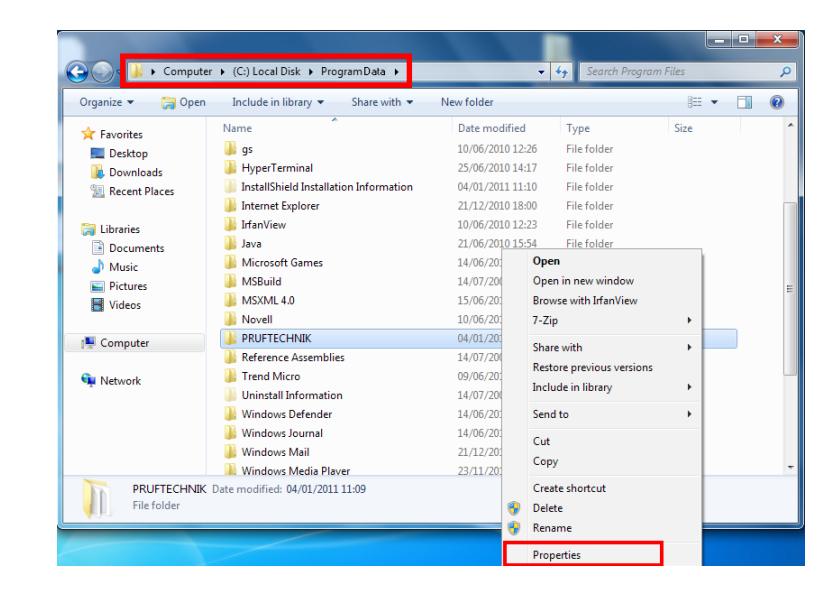

- 4. In the window that opens, click on the <Security> tab.
- 5. Click on Edit.

| RUFTECHNIK Properties                                                                                                    |
|----------------------------------------------------------------------------------------------------|
| General Sharing Security Previous Versions Customize                                                                                                    |
| Object name: C:\ProgramData\PRUFTECHNIK                                                                                                    |
| Group or user names:                                                                                                    |
| Administratoren (LT-CM-TRAINING2\Administratoren)     A     Benutzer (LT-CM-TRAINING2\Benutzer)                                                                                                    |
| User (LT-CM-Win7SDIC\Benutzer)                                                                                                    |
| ۲ (III) (III) (IIII) (III) (III) (III) (III) (III) (III) (III) (III) (III) (III) (I |
| To change permissions, click Edit.                                                                                                    |
| Permissions for TrustedInstaller Allow Deny                                                                                                    |
| Full control                                                                                                    |
| Modify<br>Read & execute                                                                                                    |
| List folder contents                                                                                                    |
| Read                                                                                                    |
| Write 👻                                                                                                    |
| For special permissions or advanced settings. Advanced                                                                                                    |
| Learn about access control and permissions                                                                                                    |
|                                                                                                    |

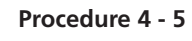

Procedure 1 - 3

- 6. Select 'User', and check the following boxes for the "User" User Group:
  - Modify
  - Read & Execute
  - List folder contents
  - Read
  - Write

| Object name: C:\ProgramD                                | ata\PRUFTECHNIK       |               |
|---------------------------------------------------------|-----------------------|---------------|
| Group or user names:                                    |                       |               |
| & ERSTELLER-BESI                                        | IZER                  |               |
| & SYSTEM                                                |                       |               |
| & Administratoren (LT                                   | -CM-Win7SDIC\A        | dministratore |
| 용 Benutzer (LT-CM-W                                     | in7SDIC\Benutzer      | )             |
|                                                         |                       |               |
|                                                         | Add                   | Remove        |
| Permissions for User                                    | Allow                 | Deny          |
| Modify                                                  |                       | · ·           |
| Devid America                                           |                       |               |
| Read & execute                                          |                       |               |
| List folder contents                                    |                       |               |
| List folder contents<br>Read                            | <ul> <li>✓</li> </ul> |               |
| Head & execute<br>List folder contents<br>Read<br>Write |                       |               |

Procedure 6 - 8

- 7. Click on <Apply>.
- 8. Click on <OK> to finish the procedure.

## Productive maintenance technology

PRÜFTECHNIK Condition Monitoring Oskar-Messter-Strasse 19-21 85737 Ismaning, Germany www.pruftechnik.com Tel. +49 (0) 89 99616-0 Fax +49 (0) 89 99616-300 eMail: info@pruftechnik.com

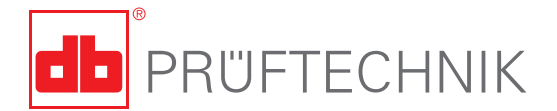

Printed in Germany VIB 9.633.10.2013 .0G OMNITREND® is a registered trademark of PRÜFTECHNIK AG. Contents subject ot change without further notice, particularly in the interest of further technical developement. Reproduction, in any form whatever, only upon express written consent of PRÜFTECHNIK AG.

© Copyright by PRÜFTECHNIK AG

## OMNITREND® web Einzelplatzversion

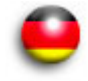

## **Erste Schritte**

Verehrter Kunde,

für Ihr Vertrauen bedanken wir uns ganz herzlich und hoffen, dass Sie mit unserem Produkt zufrieden sind. Sollten Sie - zu diesem Produkt oder zu dieser Anleitung - Verbesserungsvorschläge oder Anregungen haben, schreiben Sie uns bitte.

PRÜFTECHNIK Condition Monitoring Fax: (089) 99616-300 eMail: info@pruftechnik.com

# CE

Version 2.90 Ausgabe Oktober 2013 VIB 9.633.D

Das in dieser Anleitung beschriebene Produkt und dieses Handbuch sind urheberrechtlich geschützt. Alle Rechte bleiben den Urhebern vorbehalten. Das Handbuch darf nicht ohne vorherige Zustimmung ganz oder teilweise kopiert, vervielfältigt, übersetzt oder in anderer Form Dritten zugänglich gemacht werden.

Ansprüche gegenüber den Urhebern in Anlehnung des in diesem Handbuch beschriebenen Produktes sind ausgeschlossen. Die Urheber übernehmen keine Gewähr für die Richtigkeit des Inhalts dieses Handbuches. Weiterhin sind die Urheber keinesfalls haftbar für irgendwelche direkten oder indirekten Schäden, die aus der Verwendung des Produktes oder dieses Handbuches entstehen, selbst wenn die Urheber auf die Möglichkeit solcher Schäden hingewiesen haben.

Die Urheber übernehmen keine Haftung für eventuelle Fehler des Produktes. Der Garantie- und Haftungsausschluß gilt ebenso für alle Händler und Distributoren.

In diesem Handbuch erwähnte Warenzeichen und eingetragene Warenzeichen sind im Allgemeinen entsprechend gekennzeichnet und Eigentum ihrer Besitzer. Das Fehlen einer Kennzeichnung bedeutet jedoch nicht, daß Namen nicht geschützt sind.

© PRÜFTECHNIK Condition Monitoring; Alle Rechte vorbehalten

## Vorwort

Herzlichen Glückwunsch und vielen Dank, dass Sie sich für eines der bewährten Produkte von PRÜFTECHNIK Condition Monitoring entschieden haben. Ob es nun ein handlicher Datensammler und Schwingungsanalysator, oder eines der intelligenten Online-Systeme ist - alle PRÜFTECHNIK-Geräte arbeiten mit der selben PC-Software und verwenden dieselbe Datenbank zur Archivierung der gesammelten Messdaten: OMNITREND.

Die Vorteile dabei liegen auf der Hand:

- Nur ein Softwarepaket installieren und aktualisieren
- Messdaten aller Messsysteme werden in einer einzigen Datenbank verwaltet
- Geringer Lernaufwand bei Erweiterung auf andere PRÜFTECHNIK-Messsysteme
- Homogene Datenstruktur

OMNITREND erleichtert Ihnen die Arbeit beim Vorbereiten der Messaufgaben, unterstützt Sie bei der Analyse der Ergebnisse und bietet Ihnen eine Reihe praktischer Funktionen zur Archivierung und Dokumentation der erzielten Resultate.

Für weitere Informationen möchten wir Sie auf die anwendungsorientierten PRÜFTECHNIK-Seminare hinweisen, die nicht nur wegen ihres großen Praxisteils bei den Teilnehmern sehr gut ankommen. Sie werden feststellen, dass diese Investition sich lohnt. Fragen Sie einfach bei uns im Hause nach aktuellen Seminarterminen, oder besuchen Sie uns im Internet unter:

## http://www.pruftechnik.com

## Zu dieser Anleitung

Diese Anleitung beschreibt die ersten Schritte zur Inbetriebnahme der OMNITREND web Software (Einzelplatzversion) - von der Installation über den Programmstart, bis hin zur Registrierung der Lizenzen.

Informationen zur Bedienung von OMNITREND web sowie eine vollständige Beschreibung aller Programmfunktionen finden Sie in der OMNITREND web Online Hilfe.

Diese Anleitung sollte für jeden zur Verfügung stehen, der mit der OMNITREND web Software arbeitet. Diese Anleitung gilt für Software-Version 2.9x.

Δ

| Inhaltsverzeichnis                                                                                                    |         |
|----------------------------------------------------------------------------------------------------|---------|
| Systemvoraussetzungen                                                                                                    | 5       |
| Installation                                                                                                    | 6       |
| Programm starten<br>OMNITREND web über das Windows-Startmenü starten<br>OMNITREND web aus der OMNITREND PC-Software starten | 9<br>10 |
| Registrierung                                                                                                    | 12      |
| Administration tool                                                                                                    | 15      |
| Fehlersuche und Behebung                                                                                                    | 16      |

## Sicherheitshinweise

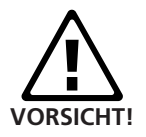

Die OMNITREND-Datenbank enthält wichtige Maschinen-Informationen, deren Verlust erhebliche Kosten verursachen kann. Ein zuverlässiges Datensicherungssystem ('Backup') ist daher notwendig, um Folgeschäden durch Datenverlust zu vermeiden.

Das Messgerät bzw. das Online-System muss stets mit der aktuellsten Gerätesoftware arbeiten.

Nach der Installation von OMNITREND web müssen die Passwörter für die beiden Administratoren geändert werden. Für jeden neu angelegten Benutzer muss ein Passwort mit mindestens 5 Zeichen vergeben werden.

Nur für VIBXPERT-Nutzer:

Beim Update der OMNITREND-Software von Versionen kleiner 2.70 auf Version 2.9x ist folgende Reihenfolge zu beachten, um die Kompatibilität der Daten zu gewährleisten:

1. Alle Messdaten (Route, Multimode) von VIBXPERT in OMNI-TREND importieren.

2. VIBXPERT Firmware aktualisieren auf Version 2.3x bzw. 3.2x (VIBXPERT II).

3. OMNITREND aktualisieren auf Version 2.9x.

## Systemvoraussetzungen

Es gelten die folgenden allgemeinen Systemvoraussetzungen für OMNITREND web in der Einzelplatzversion:

#### Anforderungen

## Betriebssystem Windows XP Professional (SP3) 32 bit Windows Vista Business, Ultimate, Enterprise (32 bit und 64 bit) Windows 7 Professional, Ultimate, Enterprise (32 bit und 64 bit) Windows 8 Standard, Professional, Enterprise (32 bit und 64 bit)

#### Prozessor

Pentium IV oder vergleichbar @ 2 GHz (XP) Pentium IV oder vergleichbar @ 2.8 GHz (Vista / 7 / 8)

## Arbeitsspeicher (RAM)

1 GB (XP) / 2 GB (Vista / 7 / 8)

## Festplatte

5 GB frei

#### Java

Sun Java Standard Edition Runtime version 6 (Versionsnummer: siehe Readme-Datei)

## CD-ROM Laufwerk

erforderlich zur Installation

## Monitor

VGA, 1024x768, 16 bit Farben, bei Windows Vista und Windows 7 / 8: Grafikkarte m. 128 MB RAM

#### Drucker

Windows-kompatibel

Maus

notwendig

#### Schnittstellen RS 232 (ggf. USB - RS 232 Konverter\*), USB (VIBXPERT), Ethernet (Online)

## Kommunikation

Verwendete Ports: 80 oder 81 oder 82; für Online View: TCP port 502 und port 80

Datenbank-Typen

MS-SQL in den Versionen 2005, 2008 und 2012, MS-Access (nur für OMNITREND-Einzelplatzversion) \* z.B. Adapterkabel VIB 5.448

\* = 'OMNITREND für *Produktname*' bzw. 'Condition Monitoring Software' (VIB 8.970)

## Installation

- Legen Sie die Programm-CD\* in das CD-Laufwerk, und doppelklicken Sie auf die Datei 'Autostart.exe' im CD-Verzeichnis.
- Um OMNITREND web neu zu installieren, klicken Sie auf <OMNI-TREND>, und dann auf <Start Installation / Update>:

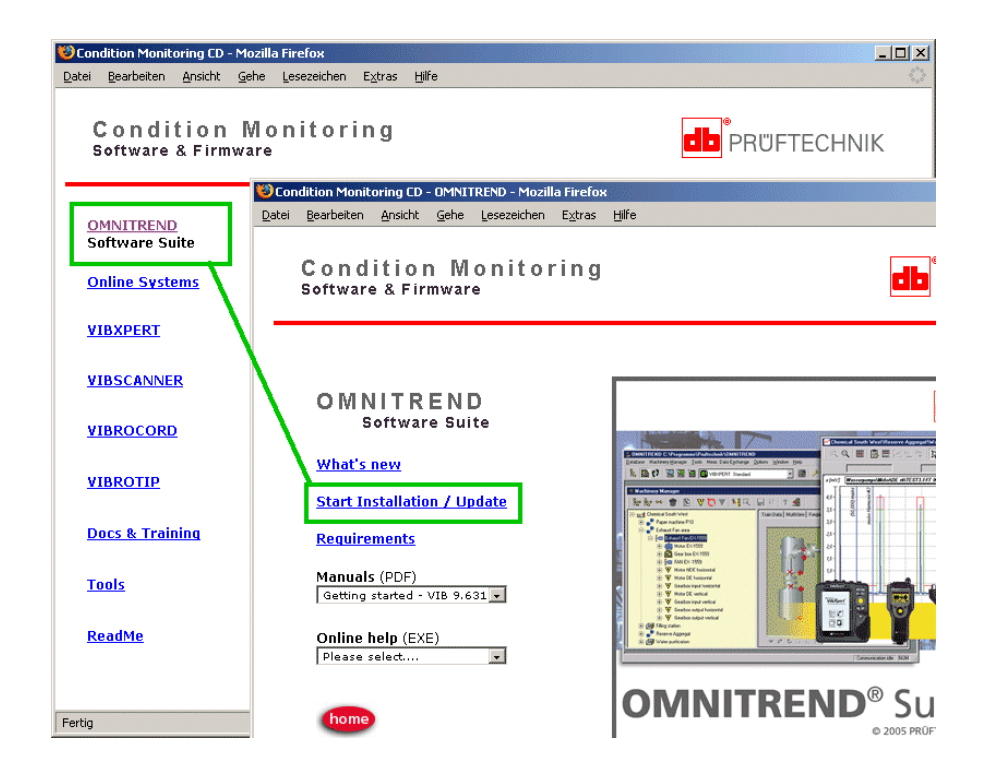

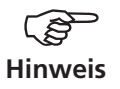

Zur Installation sind Administrator-Rechte erforderlich!

Das Installationsprogramm startet:

• Wählen Sie die Sprache für die Installation aus, und klicken Sie auf <OK>:

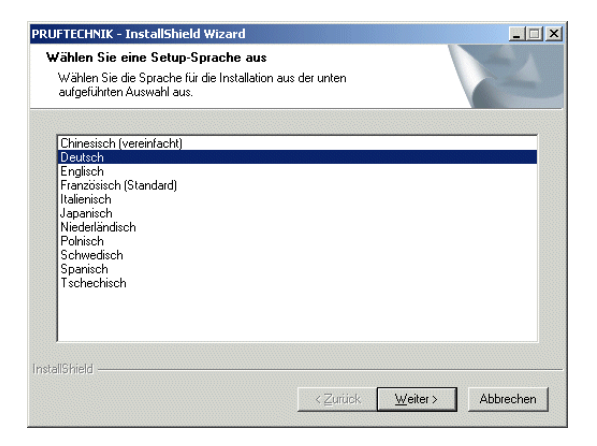

Beachten Sie den darauf folgenden Installationshinweis zum Beenden aller offenen Anwendungen - v.a. von AntiViren-Programmen. Kicken Sie zum Fortsetzen auf <OK>.

## Java-Installation

Die für OMNITREND web erforderliche Java-Umgebung wird automatisch installiert, unabhängig davon, ob sich auf dem Rechner bereits eine andere Java-Umgebung befindet.

Die Installation erfolgt lokal in den 'Pruftechnik'-Ordner (C:\Programme\Pruftechnik\\_jvm\).

| 😂 C:\Programme\Pruftechnik               | _jvm            |                             |             | _ 🗆 🗡         |
|------------------------------------------|-----------------|-----------------------------|-------------|---------------|
| <u>Datei B</u> earbeiten <u>A</u> nsicht | <u>E</u> avorit | en E <u>x</u> tras <u>?</u> |             |               |
| 🛛 🌍 Zurück 👻 💮 🚽 🏂                       | 🔎 Si            | uchen 😥 Ordner              | 🖻 🕑 🗙       | <b>19</b>     |
| Adresse 🛅 C:\Programme\Pruft             | echnik\_        | j∨m                         | -           | > Wechseln zu |
| Ordner                                   | ×               | Name                        | Größe       | Тур           |
| 🖃 🦳 Pruftechnik                          |                 | 🗐 THIRDPARTYLIC             | 11 KB       | Textdokument  |
|                                          |                 | COPYRIGHT                   | 5 KB        | Datei         |
|                                          |                 | 🕘 Welcome.html              | 1 KB        | HTML Document |
| T C iavaws                               |                 | 🗐 README.txt                | 12 KB       | Textdokument  |
|                                          |                 | 🔟 LICENSE                   | 15 KB       | Datei         |
|                                          | <u>ا</u> ا      | CHANGES                     | 2 KB        | Datei         |
| E Convert                                |                 | ib 🔁                        |             | Dateiordner   |
|                                          | ,               | 🛅 javaws                    |             | Dateiordner   |
| E C WebReport                            |                 | i 🗀 bin                     |             | Dateiordner   |
|                                          | ŀ               | •                           |             | ▶             |
| 9 Objekte(e) (Freier Speicherplatz: 7    | 10 MB)          | 42,3 KB 🛛 🙀 A               | rbeitsplatz | 1             |

Nach der Java-Installation folgt die Installation der OMNITREND web Software.

#### **OMNITREND** web installieren

• Wählen Sie 'OMNITREND web', und klicken Sie auf < Weiter >.

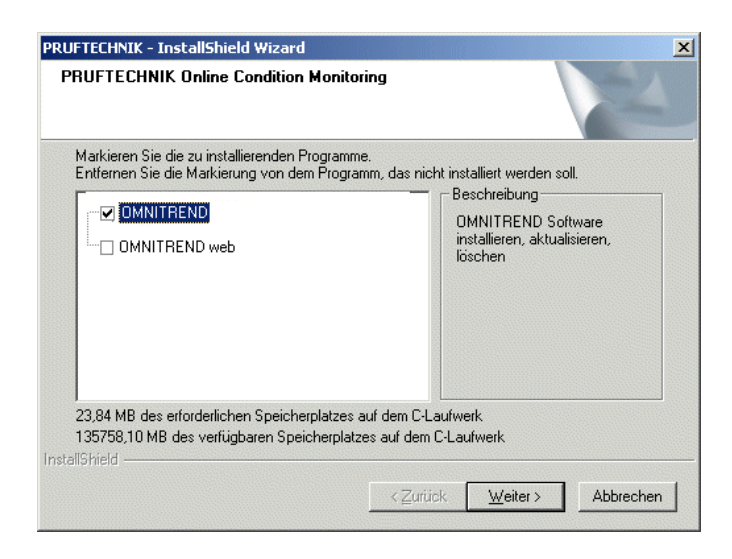

• Im nächsten Bildschirm wählen Sie den Installationsordner aus, und klicken auf <Weiter>.

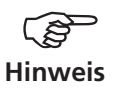

Die Auswahl des Installationsordners entfällt beim Update einer bereits vorhandenen Installation.

Die Installation beginnt ....

| YebReport - InstallShield Wizard                                 |           |
|------------------------------------------------------------------|-----------|
| Setup-Status                                                     | 24        |
| WebReport konfiguriert Ihre neue Software-Installation.          |           |
| Installation OMNITREND Web Einzelplatz                           |           |
| $\label{eq:c:Programme} C:\ \ \ \ \ \ \ \ \ \ \ \ \ \ \ \ \ \ \$ |           |
|                                                                  |           |
|                                                                  |           |
|                                                                  |           |
|                                                                  |           |
|                                                                  |           |
| rstallo melo                                                     | Abbrechen |

Anschließend müssen Sie den PC neu starten, um die Installation abzuschließen.

## **Programm starten**

Die folgenden Schritte beschreiben die Startsequenz für die OMNI-TREND web Einzelplatzversion.

## OMNITREND web über das Windows-Startmenü starten

• Klicken Sie im Windows-Startmenü auf <Programme> / <OMNI-TREND> / <OMNITREND web (Einzelplatz)>.

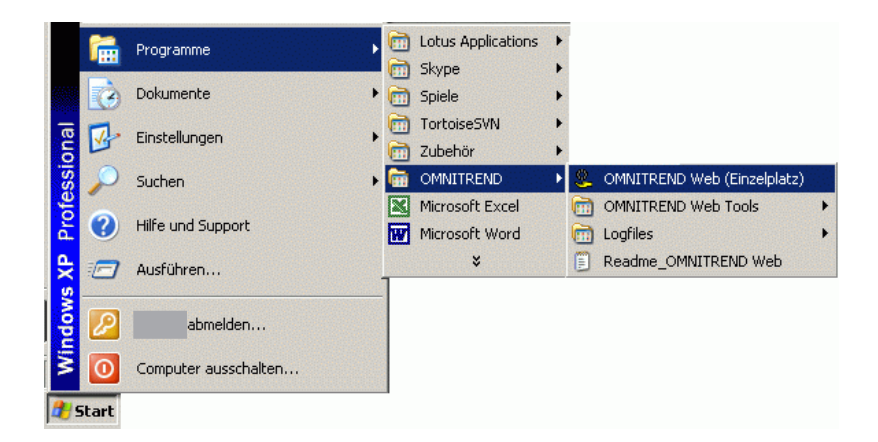

Beim ersten Aufruf dauert der Programmstart länger, da die Datenbank migriert wird. Es erscheint das Anmeldefenster:

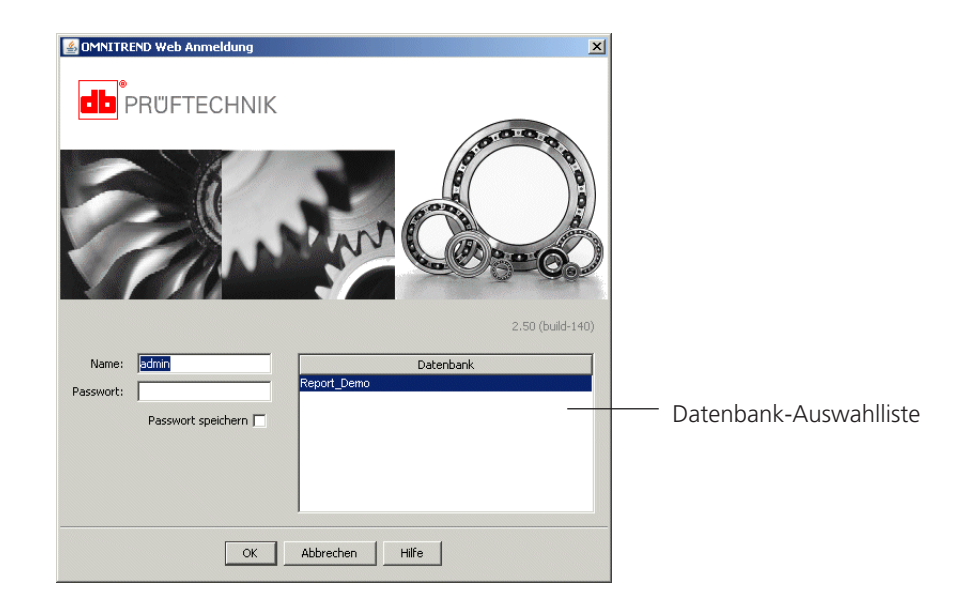

• Geben Sie Ihren Benutzernamen und ggf. Ihr Passwort ein, und klicken Sie auf <OK>.

## OMNITREND web aus der OMNITREND PC-Software starten

• Starten Sie die OMNITREND PC-Software, und melden Sie sich mit Ihrem Benutzernamen an.

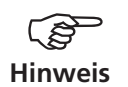

Melden Sie sich als OMNITREND web Administrator an, wenn Sie in OMNITREND web Aufgaben durchführen wollen, die nur mit den entsprechenden Rechten möglich sind (z.B. Registrierung).

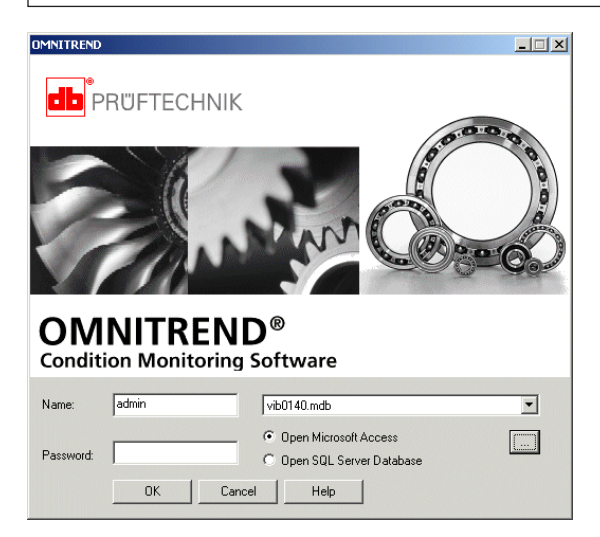

- Wählen Sie gegebenenfalls eine andere Datenbank aus, und klicken Sie auf <OK>. Das OMNITREND Hauptfenster erscheint:
- Im Hauptmenü klicken Sie auf <Tools> / <Reports> / <OMNITREND web>.

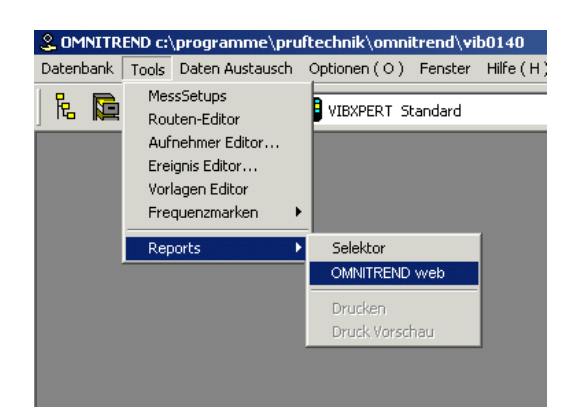

OMNITREND web startet.

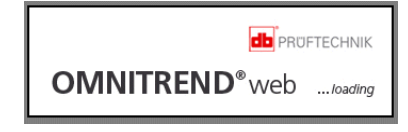

Beim ersten Programmaufruf startet OMNITREND web im Standard-Report-Modus. Zur Freischaltung der Vollversion müssen Sie eine Lizenz registrieren.

Damit OMNITREND web direkt aus OMNITREND gestartet werden kann, müssen beide Programme dieselbe Datenbankversion unterstützen. Dies ist der Fall, wenn beide Programme dieselbe Versionsnummer haben. Demnach ist nach einem Update der OMNITREND PC-Software ein Update von OMNITREND web zwingend erforderlich.

Unterscheiden sich die Datenbankversionen in beiden Programmen, erscheint beim Aufruf von OMNITREND web aus OMNI-TREND das Anmeldefenster, in dem Sie eine andere, kompatible Datenbank auswählen können.

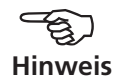

## Registrierung

Nach der Erst-Installation läuft OMNITREND web im Standard-Report-Modus. Um die Standard-Funktionen bzw. die optionalen Module nutzen zu können, müssen Sie die entsprechende Lizenz registrieren.

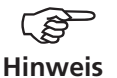

Die Lizenz(en) haben Sie mit der OMNITREND web-Software bestellt bzw. nachträglich erworben. Die genaue Bezeichnung der Lizenz(en) (z.B. 'Basic float - VIB 8.100') entnehmen Sie bitte den Bestellunterlagen (Auftragsbestätigung, etc.).

Das zur Registrierung erforderliche Passwort müssen Sie per Antwort-Fax anfordern.

Die folgenden Schritte können Sie nur mit OMNITREND web-Adminstratorrechten durchführen!

#### 1. Antwort-Fax erstellen

• Klicken Sie auf <Verwaltung>, und dann auf <Registrierung>. Das Registrierungs-Fenster wird geöffnet:

| Report c:\programme\pruftechnik\    | omnitrend\vib0140.mdl  | Demo Modus         |            |
|-------------------------------------|------------------------|--------------------|------------|
| Datenbank Report Bearbeiten Ansicht | Verwaltung Tools Optio | onen Fenster Hilfe | ,          |
|                                     | Reportobjekte          |                    |            |
|                                     | Bilder                 |                    |            |
|                                     | Beputzer               |                    |            |
| +- (III) Abluftventilatoren         | Gruppen                |                    |            |
|                                     | Registrierung          |                    |            |
|                                     | Passwort               |                    |            |
|                                     |                        |                    |            |
|                                     |                        |                    |            |
| S. Registrierung                    |                        |                    | ×          |
| Lizenztyp                           |                        | Lizenznehmer       | Neu        |
|                                     |                        |                    | Bearbeiten |
|                                     |                        |                    | Löschen    |
|                                     |                        |                    |            |
|                                     |                        |                    |            |
|                                     |                        |                    |            |
| L                                   |                        |                    |            |
|                                     |                        |                    |            |
| Lizenz anfordern                    |                        |                    |            |
| Registrierung Infos                 |                        |                    |            |
|                                     |                        |                    |            |
|                                     | Schließen              | Hilfe              |            |
|                                     |                        |                    |            |

• Klicken Sie auf <Lizenz anfordern>.

Das Fenster 'Registrierungsdaten für Antwort-Fax' wird geöffnet (s. nächste Seite). Es enthält die Registrierungsdaten aus der aktuellen Datenbank sowie die OMNITREND web Versionsnummer. Wenn Sie die Daten ändern wollen, klicken Sie im Registrierungs-Fenster auf <Registrierungs Infos>.

• Wählen Sie im Feld 'Lizenztyp' die Lizenz aus, für die Sie das Registrierungspasswort anfordern möchten. Achten Sie darauf, dass Sie diese Lizenz auch erworben haben (siehe Hinweis Seite vorher).

| 🚨 Registrierungsd | aten für Antwort-Fax                                    |
|-------------------|---------------------------------------------------------|
| Firma:            | PRUEFTECHNIK Condition Monitoring                       |
| Adresse:          | Oskar-Messter-Str. 19 - 21<br>85737 Ismaning<br>Germany |
| CD Serien-Nr.:    | 000000100                                               |
| SW Versions-Nr.:  | WebReport client 1.4-03 27.09.2005 13:49:16             |
| WebReport ID-Nr.: | 52708                                                   |
| Lizenztyp:        | OMT WebReport Basic float (VIB 8.100)                   |
| Lizenznehmer:     | Instandhaltung                                          |
| ID erzeugen       |                                                         |
|                   | Fax erzeugen Abbrechen Hilfe                            |

**So registrieren Sie die Demoversion** 'Lizenztyp' = 60 day trial version

'Lizenztyp' = 60 day trial version ' Lizenznehmer' = Datum, ab dem die Registrierung gelten soll (Format: YYYYMMDD) z.B. 20100101

- Tragen Sie den 'Lizenznehmer' ein, auf den die Lizenz registriert werden soll.
- Klicken Sie auf <ID erzeugen>. Aus der OMNITREND web ID-Nummer wird das Registrierungspasswort erzeugt. Achten Sie daher darauf, dass alle Angaben in diesem Fenster richtig sind!
- Klicken Sie auf <Fax erzeugen>:

| tei | lavigation                                                                                                    |   |
|-----|----------------------------------------------------------------------------------------------------|---|
| Dru | en                                                                                                    |   |
| Exp | teren                                                                                                    |   |
| Aus | ang                                                                                                    |   |
| Γ   | Providence III. Anno dillon Manifestore 0                                                                                                    |   |
|     | Oskar-Messter-Str. 19 - 21 85737 Ismaning Germany SW only for DRUFTECHNIK                                                                                                    |   |
|     | demonstration purposes                                                                                                    | _ |
|     |                                                                                                    |   |
|     | Datum/Uhrzeit 03.11.2009 / 10.22                                                                                                    |   |
|     | 1 december 2010 and 1 december 2010                                                                                                    |   |
|     | Antwort-Fax                                                                                                    | _ |
|     | Antwort-Fax<br>Bitte senden Sie dieses Fax an:                                                                                                    |   |
|     | Antwort-Fax Bitte senden Sie dieses Fax an: PRUFTECHNIK Condition Monitoring                                                                                                    |   |
|     | Antwort-Fax<br>Bitte senden Sie dieses Fax an:<br>PRUFTECHNIK Condition Monitoring<br>Oskar-Messter-Str. 19-21                                                                                                   |   |
|     | Antwort-Fax Bitte senden Sie dieses Fax an: PRUFTECHNK Condition Monitoring Oskar-Messler-Str. 19-21 D-85737 immaning 0 000                                                                                      |   |
|     | Antwort-Fax<br>Bitte senden Sie dieses Fax an:<br>PRUFTECHNIK Condition Monitoring<br>Oskar-Messter-Str. 19-21<br>De8737 Ismaing<br>Fax: 0049-89-99 616 300                                                      |   |
|     | Antwort-Fax<br>Bitte senden Sie dieses Fax an:<br>PRUFTECHNIK Condition Monitoring<br>Oskar-Messter-Str. 19-21<br>D-98737 Imaning<br>Fax: 0049-89-99 516 300<br>Firmenname:                                      |   |
|     | Antwort-Fax<br>Bitte senden Sie dieses Fax an:<br>PRUFTECHNIK Condition Monitoring<br>Oskar-Messter-Str. 19-21<br>D-85737 Ismaning<br>Fax: 0049-89-99 616 300<br>Firmenname:<br>Pruflechnik Condition Monitoring |   |
|     | Antwort-Fax Bitte senden Sie dieses Fax an: PRUFTECHNIK Condition Monitoring Oskar-Messter-Str. 19-21 D-83737 Ismaning Fax: 0049-89-99 616 300 Firmenname: Pruftechnik Condition Monitoring Adresse:             |   |

• Drucken Sie das Fax aus (<Datei>/<Drucken..>), und senden Sie es an:

#### +49 (0)89 99 61 63 00

• Alternativ können Sie das Fax in eine PDF-Datei exportieren (<Datei>/<Exportieren...>), und diese per eMail schicken an:

#### 2. Registrierungs-Passwort eingeben

Nachdem Sie das Registrierungs-Passwort von PRÜFTECHNIK erhalten haben, öffnen Sie das Registrierungsfenster wie zuvor beschrieben.

- Klicken Sie auf <Neu>.
- Geben Sie den Lizenznehmer und den Lizenztyp ein, so wie auf dem Registrier-Zertifikat angegeben.

|                   | Lizenztyp     |                              | Lizenznehmer | Neu       |
|-------------------|---------------|------------------------------|--------------|-----------|
|                   |               |                              |              | Bearbeite |
| 1                 | 🐍 Neue Lizenz |                              |              | ×         |
|                   | Lizenznehmer: | Instandhaltung               |              |           |
|                   | Schlüssel:    | MLROHNXX                     |              |           |
|                   | Lizenztyp:    | OMT WebReport Basic float (V | /IB 8.100)   | *         |
| Lizenz anforder   |               | OK Abbred                    | hen   Hilfe  |           |
| Registrierung Inf |               |                              |              |           |
|                   |               |                              |              |           |

• Geben Sie das Passwort (Schlüssel) ein, und klicken Sie auf <OK>.

Eingetragene Einzel- und Mehr-Benutzer-Lizenzen müssen nach der Registrierung bearbeitet werden:

- Klicken Sie im Registrierungs-Fenster auf <Bearbeiten>.
- Markieren Sie im Feld 'Alle Benutzer' diejenigen Benutzer, die diese Lizenz nutzen dürfen, und klicken Sie auf <Hinzufügen>.
- Klicken Sie abschließend auf <OK>.

|                     | Lizenztyp         |                 | Lizenznehmer                     |                          | Neu                           |          |   |
|---------------------|-------------------|-----------------|----------------------------------|--------------------------|-------------------------------|----------|---|
| MT WebReport Basic  | float (VIB 8.100) |                 | Instandhaltung                   |                          | Bearbeiten                    |          |   |
|                     | 🐍 Lizenz beart    | oeiten          |                                  |                          |                               |          |   |
|                     | Lizenznehmer:     | Instandhaltung  |                                  |                          |                               |          | ] |
|                     | Schlüssel:        | MLROHNXX        |                                  |                          |                               |          | Í |
|                     | Lizenztyp:        | OMT WebReport B | 8asic float (VIB 8.100)          |                          |                               | <u>-</u> | 1 |
| Lizenz anfordern    | Zugewiesene B     | lenutzer:       |                                  | Alle Ber                 | utzer:                        |          |   |
| Registrierung Infos | 🙎 guest           |                 | << Hinzufügen <<                 | spe 🤱 spe                | cialist<br>ervisor            |          |   |
|                     |                   |                 | >> Entfernen >>                  | stec                     | nnician                       |          |   |
| Registrierung Infos | 🙎 guest           |                 | << Hinzufügen << >> Entfernen >> | Spe<br>Sur<br>Sur<br>Sur | cialist<br>ervisor<br>nnician |          | - |

Für Einzelplatz- und Funktionslizenzen ist diese Bearbeitung nicht erforderlich

## **Administration tool**

Wenn Sie OMNITREND web nicht über die OMNITREND PC-Software starten, müssen Sie die Datenbank angeben, auf die OMNITREND web zugreifen soll. Diese Angabe machen Sie im Anmelde-Fenster (siehe Abb. rechts). Sollte die Datenbank, die Sie verwenden möchten, nicht aufgelistet sein, müssen Sie diese mit dem OMNITREND web Administration tool hinzufügen. Dieses Hilfsprogramm wird standardmäßig mit OMNITREND web installiert und wie folgt aufgerufen:

 Öffnen Sie die Windows-START-Leiste, und klicken Sie auf <Programme> / <OMNITREND> / <OMNITREND web Tools> / <Administration OMNITREND web Single>.

| <b>G</b>                                                                                                    | OMNITREND          | Þ | <b>G</b> | OMNITREND Web Tools         | 8 | Administration OMNITREND Web-Single |
|----------------------------------------------------------------------------------------------------|--------------------|---|----------|-----------------------------|---|-------------------------------------|
|                                                                                                    | Lotus Applications | ۲ |          | Logfiles                    | 1 | Replication OMNITREND Web-Single    |
| Image: A start of the start of the start | Spiele             | ٠ | 9        | OMNITREND Web (Einzelplatz) | 1 | Administration OMNITREND Web-Server |
| 6                                                                                                    | TortoiseSVN        |   |          | Readme_OMNITREND Web        |   |                                     |
| 6                                                                                                    | Zubehör            |   | 8        | OMNITREND                   |   |                                     |
|                                                                                                    | Microsoft Excel    |   |          | Readme_OMNITREND            |   |                                     |

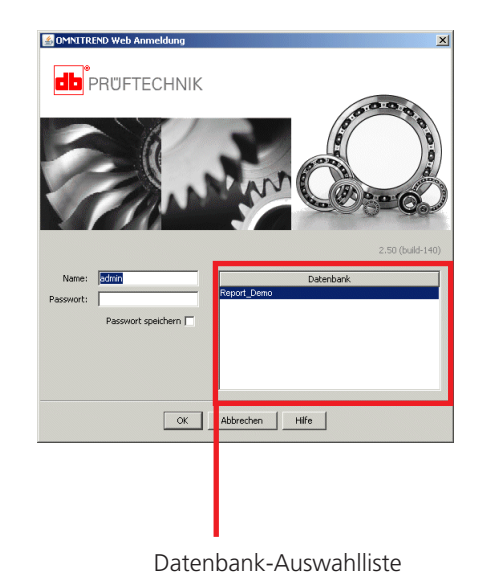

- Öffnen Sie das Register 'Datenbanken', und klicken Sie auf <Hinzufügen>.
- Wählen Sie im nächsten Fenster den 'Datenbanktyp' aus (z.B. 'MS Access'), tragen Sie einen Alias-Namen für die Datenbank ein, und geben Sie im Feld 'Datenbank' den Pfad zur Datenbank an.

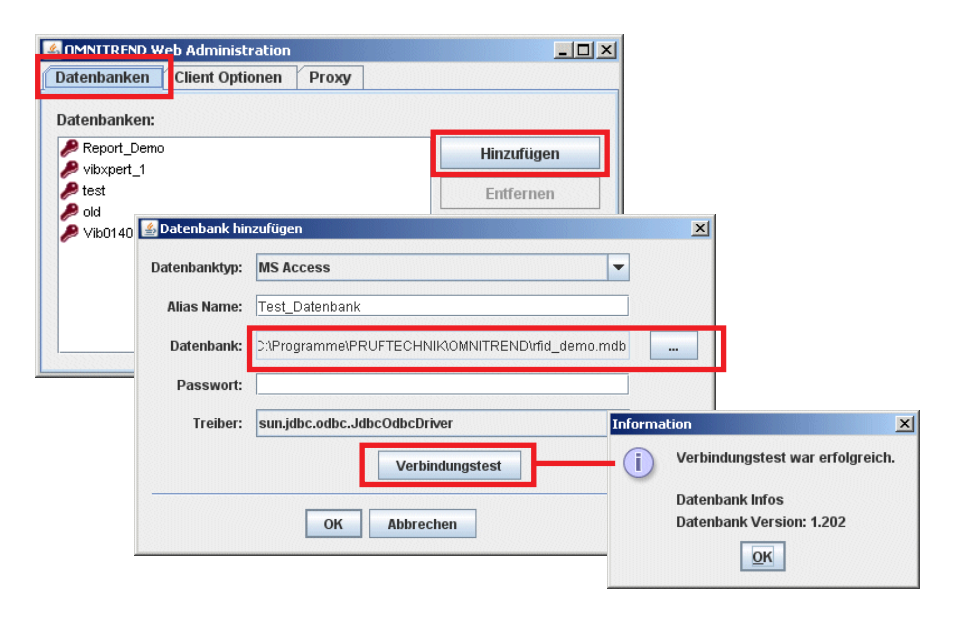

- Klicken Sie auf 'Verbindungstest', um die Verbindung zur Datenbank zu prüfen.
- Klicken Sie abschließend auf <OK>. Damit die Änderungen übernommen werden, müssen Sie OMNITREND web neu starten.

## **Fehlersuche und Behebung**

Lässt sich bei aktivierter Benutzerkontensteuerung (UAC) unter Windows Vista / 7 / 8 die Datenbank in OMNITREND web nicht öffnen, dann ändern Sie die Berechtigungen für das unten angegebene PRÜF-TECHNIK-Verzeichnis wie folgt.

#### Prozedur:

- 1. Melden Sie sich als Administrator an.
- 2. Wählen Sie das Verzeichnis <C:\ProgramData\PRUFTECHNIK> aus.
- 3. Drücken Sie die rechte Maustaste, und klicken Sie auf <Eigenschaften>.

| 🔹 Netzwer | Microsoft<br>Microsoft Help                                                    | 1                                                                                                    | 14.09.2010 10:56<br>23.11.2010 11:01<br>13.08.2010 12:01             | Dateiordner<br>Dateiordner<br>Dateiordner |
|-----------|--------------------------------------------------------------------------------|----------------------------------------------------------------------------------------------------|----------------------------------------------------------------------|-------------------------------------------|
|           | Start Menu Start Menu Start Menu Startmenü Templates Vorlagen WebEx ntuser.pol | Öffnen<br>In neuem I<br>7-Zip<br>Freigeben<br>Vorgänger<br>In Biblioth<br>Senden an<br>Ausschneid<br>Kopieren | Fenster öffnen<br>für<br>rversionen wiederher<br>ek aufnehmen<br>den | stellen                                   |
|           |                                                                                | Verknüpfu<br>Schen                                                                                            | ng erstellen                                                         |                                           |

- 4. Öffnen Sie im darauf folgenden Dialogfenster das Register <Sicherheit>.
- 5. Klicken Sie auf <Bearbeiten>.

| Objektna               | me: C                     | :\ProgramDa                | ta\PRU  | IFTECHNIK       |                     |
|------------------------|---------------------------|----------------------------|---------|-----------------|---------------------|
| Gruppen                | oder Ben                  | utzernamen:                |         |                 |                     |
| & ERS                  | TELLER-B                  | ESITZER                    |         |                 |                     |
| & SYS                  | TEM                       |                            |         |                 |                     |
| & Admi                 | nistratorer               | (LT-CM-Win                 | 7SDIC   | Administratoren | )                   |
| & Benu                 | tzer (LT-CI               | /I-Win7SDIC                | Benutz  | er)             |                     |
|                        |                           |                            |         |                 |                     |
| Klicken S              | ie auf "Bea               | arbeiten", um              | die     |                 | Be <u>a</u> rbeiter |
| Delecting              | Jungen zu                 | andem.                     |         |                 |                     |
| Berechtig              | jungen für                | 'Benutzer"                 |         | Zulassen        | Verweige            |
| Vollzug                | griff                     |                            |         |                 |                     |
| Änderr                 | ı                         |                            |         |                 |                     |
| Lesen,                 | Ausführen                 |                            |         | $\checkmark$    |                     |
| Ordne                  | rinhalt anze              | eigen                      |         | $\checkmark$    |                     |
| Lesen                  |                           |                            |         | ~               |                     |
| Schrei                 | ben                       |                            |         |                 |                     |
| Klicken S<br>Berechtig | ie auf "Erw<br>jungen anz | eitert", um sp<br>uzeigen. | ezielle |                 | Er <u>w</u> eitert  |
|                        | oformation                | en über Zuari              | ffssteu | erung und Bered | htigungen           |

## Prozedur 4 - 5

- 6. Wählen Sie 'Benutzer' aus, und aktivieren Sie im Feld <Berechtigungen für "Benutzer"> die Rechte:
  - Ändern,
  - Lesen/ Ausführen, • Ordnerinhalt anzeigen,

  - Lesen,
  - Schreiben.

| <u>G</u> ruppen- oder Benutzernamen:                                                                         |                        |            |
|----------------------------------------------------------------------------------------------------|------------------------|------------|
| & ERSTELLER-BESITZER                                                                                         |                        |            |
| SYSTEM                                                                                                    |                        |            |
| & Administratoren (LT-CM-Win7                                                                                | 7SDIC\Administratoren) |            |
| Benutzer (LT-CM-Win7SDIC)                                                                                    | Benutzer)              |            |
|                                                                                                    |                        |            |
|                                                                                                    | Hinzufügen             | Entfernen  |
|                                                                                                    |                        |            |
| Berechtigungen für "Benutzer"                                                                                | 7.1                    | Manuala    |
| Berechtigungen für "Benutzer"                                                                                | Zulassen               | Verweiger  |
| Berechtigungen für "Benutzer"<br>Vollzugriff                                                                 | Zulassen               | Verweigerr |
| Berechtigungen für "Benutzer"<br>Vollzugriff<br>Ändern                                                       | Zulassen               | Verweiger  |
| Berechtigungen für "Benutzer"<br>Vollzugriff<br>Ändern<br>Lesen, Ausführen                                   | Zulassen               | Verweiger  |
| Berechtigungen für "Benutzer"<br>Vollzugriff<br>Ändern<br>Lesen, Ausführen<br>Ordnerinhalt anzeigen          | Zulassen               | Verweiger  |
| Berechtigungen für "Benutzer"<br>Voltzugriff<br>Andern<br>Lesen, Ausführen<br>Ordnerinhalt anzeigen<br>Lesen | Zulassen               | Verweigerr |

Prozedur 6 - 8

- 7. Klicken Sie auf <Übernehmen>.
- 8. Klicken Sie abschließend auf <OK>.

# Für messbare Erfolge in der Instandhaltung

PRÜFTECHNIK Condition Monitoring Oskar-Messter-Straße 19-21 85737 Ismaning, Deutschland www.pruftechnik.com Telefon: 089-99616-0 Telefax: 089-99616-300 eMail: info@pruftechnik.com

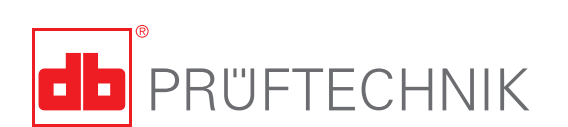

Gedruckt in Deutschland VIB 9.633.10.2013.0D OMNITREND® ist ein eingetragenes Warenzeichen der PRÜFTECHNIK AG. Irrtümer und Konstruktionsänderungen, insbesondere im Sinne technischer Weiterentwicklungen vorbehalten. Nachdruck, auch auszugsweise, nur mit schriftlicher Genehmigung der PRÜFTECHNIK AG. © Copyright by PRÜFTECHNIK AG